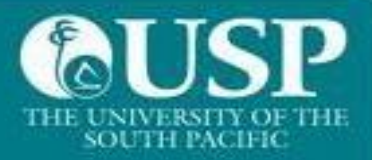

## Welcome to The University of the South Pacific

## This is a guide for users of Windows Computers

Before you connect, some Important information for you to know:

- 1. Allowed OS versions: Windows 10 and above
- 2. Recommended anti-virus options are listed:
  - a. Avira
  - b. Avast
  - c. Bitdefender
  - d. Bullguard
  - e. ESet
  - f. Kaspersky
  - g. McAfee/Trellix
  - h. Symantec Norton
- 1<sup>st</sup> click on **Wi-Fi** icon
- 2<sup>nd</sup> select the **USP-WiFi** signal to connect

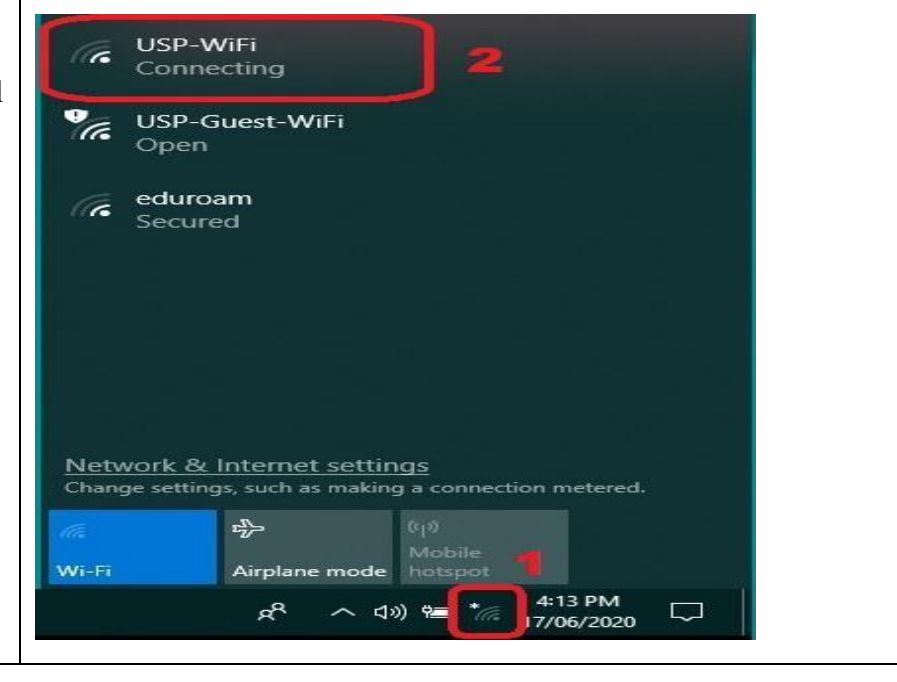

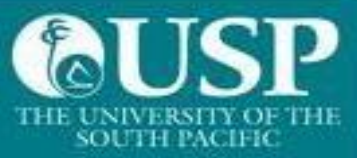

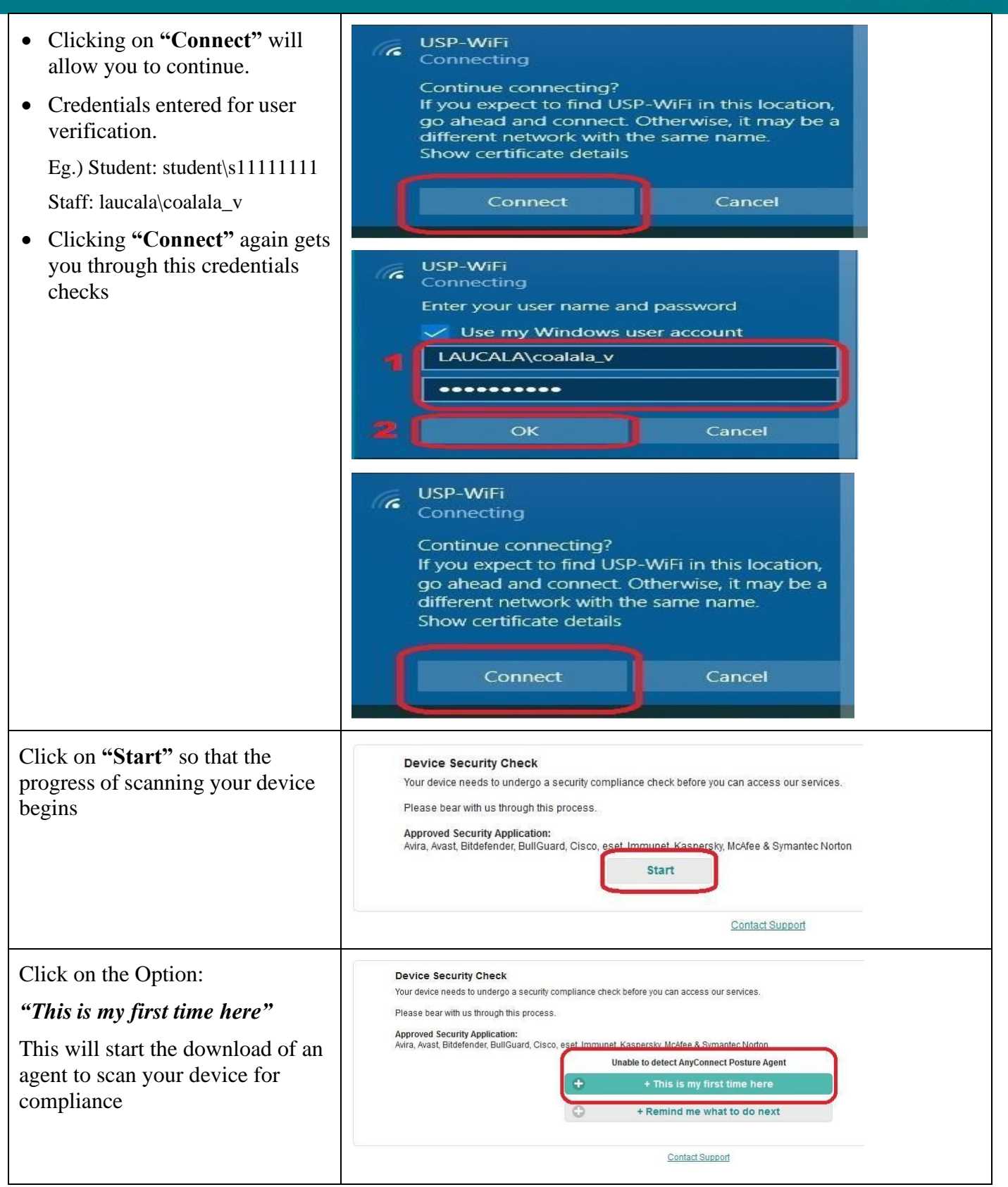

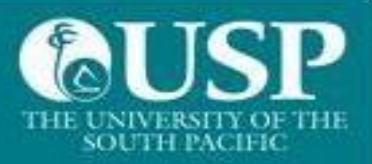

| Clicking on the hyperlink;                               | Unable to detect AnyConnect Posture Agent                                                                                                    |
|----------------------------------------------------------|----------------------------------------------------------------------------------------------------|
| "Click here to download and                              | + This is my first time here                                                                                                    |
| install AnyConnect"                                      | <ol> <li>You must install AnyConnect to check your device before<br/>accessing the network Click here to download and install<br/>AnyConnect</li> <li>AnyConnect</li> <li>AnyConnect will automatically scan your<br/>device before allowing you access to the network.</li> <li>You have 4 minutes to install and for the system scan to</li> </ol>                                                                                                    |
|                                                          | complete.<br>Tip: Leave AnyConnect running so it will automatically scan<br>your device and connect you faster next time you access this<br>network.<br>You have 4 minutes to install and for the compliance                                                                                                    |
|                                                          | + Remind me what to do next                                                                                                    |
|                                                          |                                                                                                    |
| Accept the download by clicking<br>on <b>"Save File"</b> | Opening anyconnect-ise-nsa-win-4.8.03052_fjisepolicy01.usp.ac.fj_8443 ×<br>You have chosen to open:<br>2_fjisepolicy01.usp.ac.fj_8443_hppAAOioTd2\$eAdKebJL1Q.exe<br>which is: Binary File (2.5 MB)<br>from: https://fjisepolicy01.usp.ac.fj:8443<br>What should Waterfox do with this file?<br>Qpen with<br>FlashGot DTA<br>DownThemAll!<br>dTa OneClick! C_Ulsers\coalala_v\Downloads<br>Save File<br>Do this gutomatically for files like this from now on.<br>2<br>Save File Cancel |
| Double click on the downloaded file to open.             | anyconnect-ise-nsa-win-4AAOioTd2SeAdKebJL1Q.exe<br>Completed — 2.5 MB                                                                                                    |
|                                                          | ×<br>SmartScreen can' <u>t be reached right now</u>                                                                                                    |
|                                                          | Check your Internet connection. Windows Defender SmartScreen is<br>unreachable and can't help you decide if this app is ok to run.                                                                                                    |
|                                                          | App: anyconnect-ise-nsa-win-4.8.03052_fjisepolicy01.usp.ac.fj_8                                                                                                    |
| Click on <b>"Run"</b> to install application             | Run Don't Run                                                                                                    |

SUPPORT SERVICES, ITS

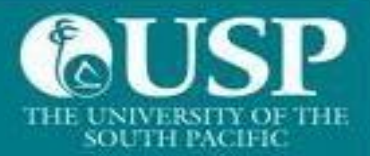

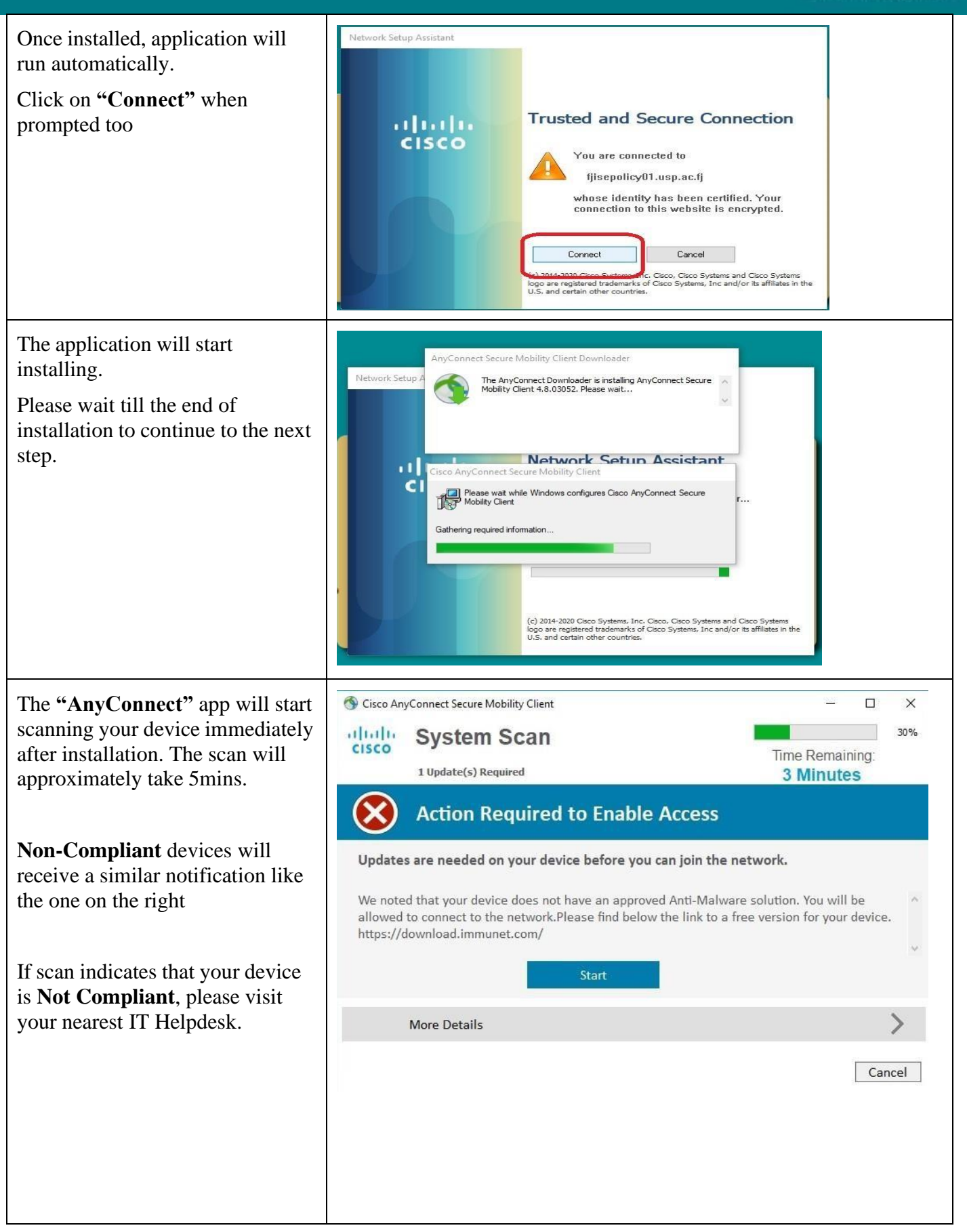

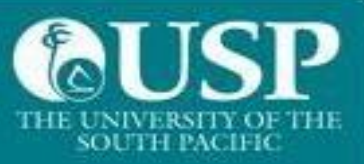

| • Once scan is completed and                     | •••           | AnyConnect<br>Secure Mobility Client                             | cisco                |
|--------------------------------------------------|---------------|------------------------------------------------------------------|----------------------|
| will get this message                            |               | VPN:<br>Ready to connect.                                        | Connect              |
| **Please ignore VPN option                       | * =           | System Scan:<br>Compliant.<br>Network access allowed.            |                      |
| Webpage will change to<br><b>"Success"</b>       | Success       | You now have Internet access through thi<br><u>Contact Suppo</u> | s network.           |
| Your device has now completed and WiFi services. | passed the co | mpliance check. You should be ab                                 | le to connect to USF |